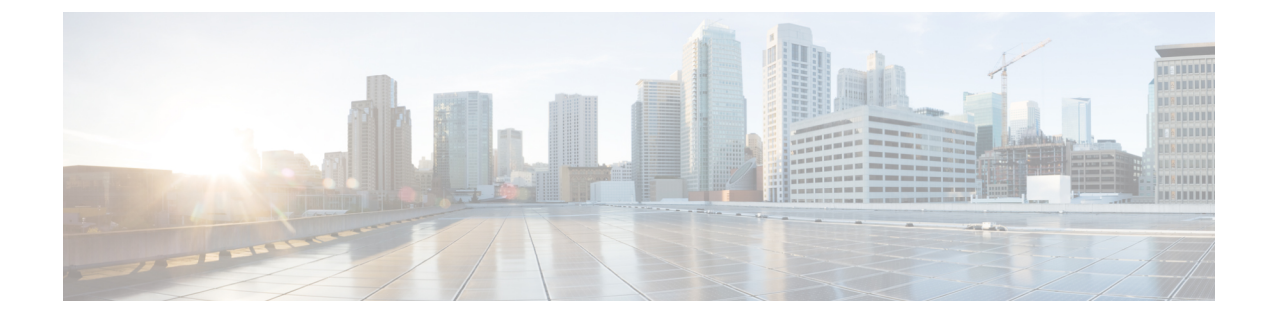

# ToR スイッチの構成と Easy ファブリック へのネットワークの展開

この章では、ToR スイッチを構成し、NDFC でネットワークを展開する方法について説明します。

- •概要, on page 1
- ToR スイッチでサポートされるトポロジ, on page 3
- ToR スイッチでサポートされていないトポロジ, on page 6
- ToR スイッチの構成, on page 7
- ToR スイッチへのネットワークの展開, on page 9

### 概要

L2 ToR は、FEX の代替と見なされます。以前の NDFC リリースでは、レイヤ 2 ToR スイッチ を外部に追加し、Easy ファブリックのリーフ スイッチに接続できました。スパイン/リーフを 備えた Easy ファブリックと ToR を備えた外部ファブリックの両方が MSD ドメインに追加さ れたため、ネットワーク オーバーレイの接続は MSD ドメインから管理されるようになりまし た。Cisco NDFC リリース 12.1.1eから、スパイン/リーフの Easy ファブリックと同じファブリッ クに L2 ToR デバイスを追加できるようになりました。これにより、L2 ToR を使用する VXLAN ファブリックトポロジのネットワークを展開および拡張するための単一の構成ポイントが可能 になります。

Note スケールの制限により、リーフスイッチでFEXとToRを組み合わせることは推奨されません。

L2 ToR は、次のいずれかの方法で物理的に接続できます。

- ・ポートチャネルを介してリーフに接続
- •vPCを介してリーフのvPCペアに接続
- ・ポート チャネルを介して vPC ペアのリーフの1つに接続

L2 ToR のペアは vPC で構成できます。ToR vPC ペアは、バックツーバック vPC (ダブルサイ ド vPC とも呼ばれる)を介してのみリーフ vPC ペアに接続できます。

#### [説明(Description)]

概要

ToR デバイスは、他のすべてのデバイスと同じ方法で Easy Fabric に追加されます。

再計算して展開する前に、ToR デバイスに ToR ロールを設定する必要があります。

ToR ペアリング/ペアリング解除の変更後に、再計算とデプロイを実行します。

ToR は、対象の親リーフスイッチに物理的に接続する必要があります。

vPC ペアリングは、Leaf-ToR のペアリング/ペアリング解除の前に行う必要があります。

ToR ペアリング/ペアリング解除は、個々のリーフまたはリーフ vPC ペアで実行できます。

ToR スイッチのネットワーク オーバーレイ アソシエーションは、その親リーフから管理され ます。

ToR ポートは、リーフの下に追加のポートとして表示されます。

すべての中間構成は透過的に処理されます。

リーフを削除すると、関連付けられているすべての子 ToR デバイスも削除されます。

1 つのリーフは多くの ToR に接続できますが、ToR は 1 つのリーフまたはリーフ vPC ペアに しか接続できません。

[ファブリックの編集(Edit Fabric)]ウィンドウで、[詳細(Advanced)]タブをクリックし、 該当するファブリック設定を指定します。

[スパニングツリー ルート ブリッジ プロトコル (Spanning-tree Root Bridge Protocol)]: ルート ブリッジを構成するためのプロトコルをドロップダウン リストから選択します。利用可能 なプロトコルは次のとおりです。

• **rpvst**+ : Rapid Per-VLAN Spanning Tree (RPVST)

- •mst:多重スパニング ツリー
- •unmanaged(デフォルト): NDFC によって管理されない STP ルート。

Note L2 ToR には mst プロトコルを使用することをお勧めします。

[スパニングツリー VLAN 範囲(Spanning-tree VLAN Range)]: VLAN 範囲を指定します。デ フォルト値は 1~3967 です。

**[MSTインスタンスの範囲(MST Instance Range)]**: MSTインスタンスの範囲を指定します。 デフォルト値は0です。

**[STP ブリッジ優先度(STP Bridge Priority)]**: スパニング ツリーのブリッジ優先度を 4096 の 倍数で指定します。

#### 制限事項

L2 ToR のインターフェイス グループはサポートされていません。 L2 ToR のブラウンフィールドインポートはサポートされていません。

### ToR スイッチでサポートされるトポロジ

ToR スイッチを使用した次のトポロジがサポートされています。

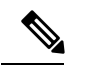

Note

Cisco Nexus 9000 シリーズ スイッチだけが ToR スイッチとしてサポートされています。

・ポート チャネルがリーフ スイッチに直接接続されている ToR スイッチ。

## **TOR Supported Topology-1**

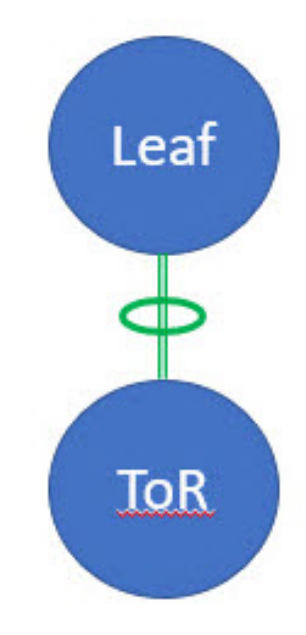

•vPCペアのリーフスイッチに接続されている ToR スイッチ。

## **TOR Supported Topology-2**

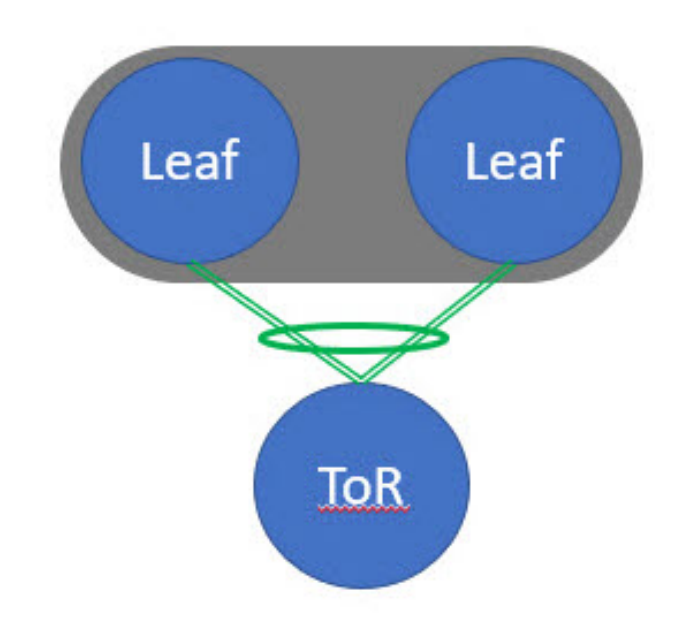

・ポート チャネルがリーフ スイッチに個別に接続されている ToR スイッチ。リーフ スイッ チは vPC ペアにあります。

# **TOR Supported Topology-3**

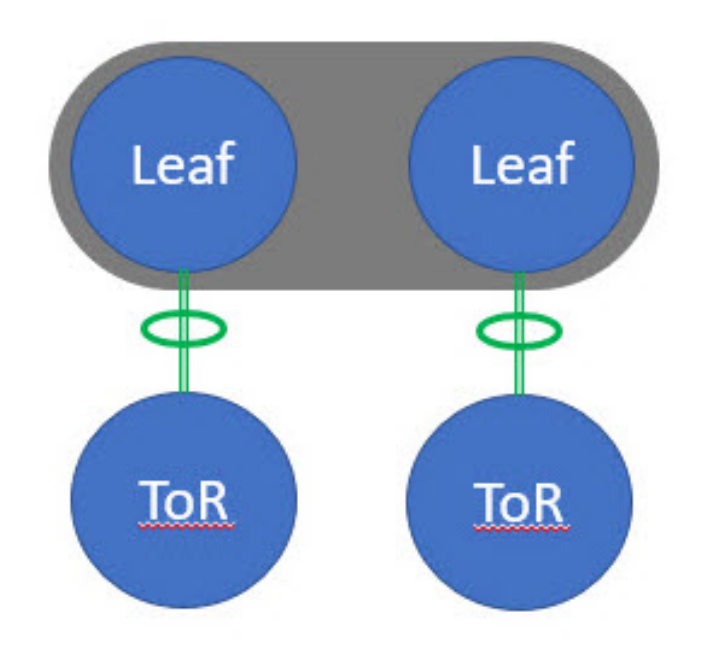

・バックツーバック vPC 接続を持つ ToR スイッチ。リーフ スイッチと ToR スイッチは両方 とも vPC ペアです。

# **TOR Supported Topology-4**

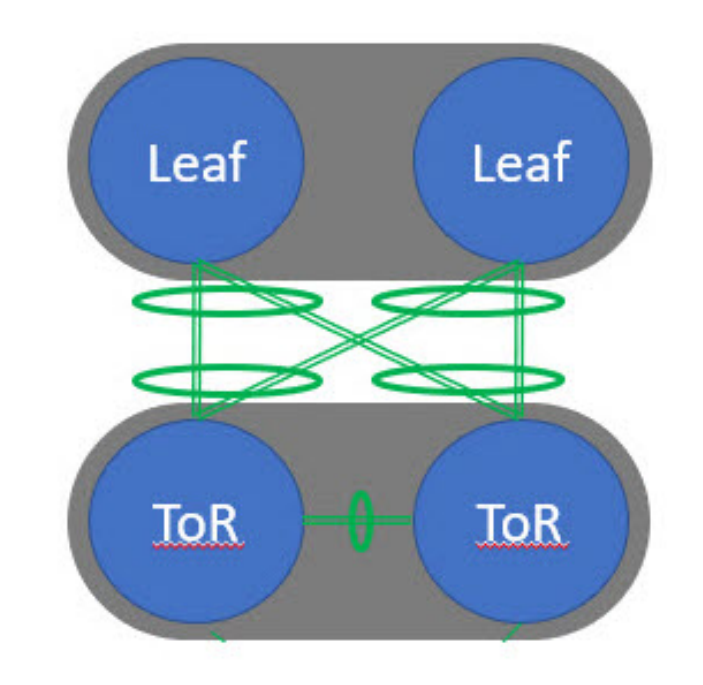

## ToR スイッチでサポートされていないトポロジ

ToR スイッチを使用した次のトポロジはサポートされていません。 単一のリーフ スイッチに接続された ToR vPC ペア。

# **TOR Un-supported Topology**

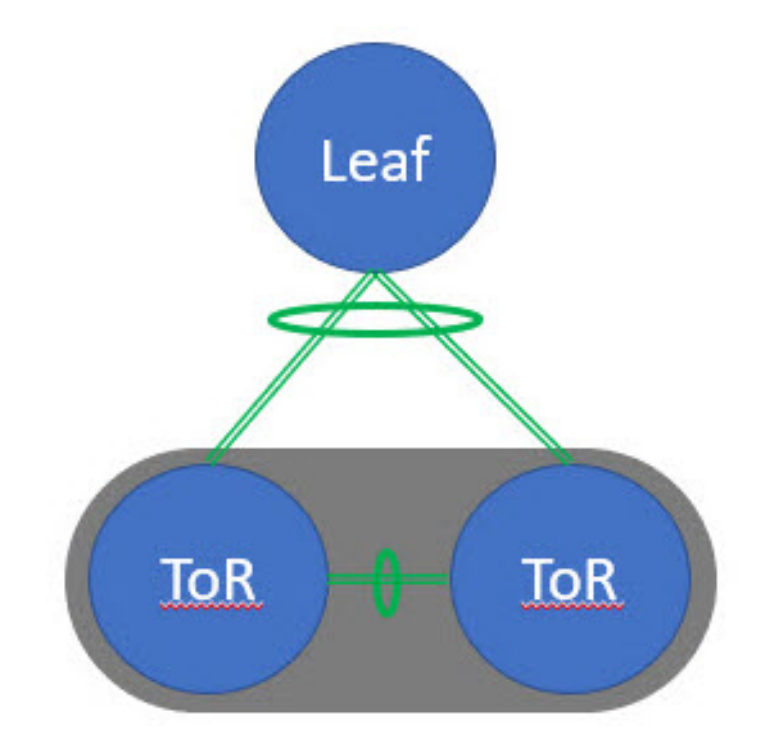

### ToRスイッチの構成

Easy\_Fabric テンプレートを使用してファブリックを作成し、ToR として使用されるスイッチ を含むスイッチをファブリックに追加します。詳細については、新規 VXLAN BGP EVPN ファ ブリックの作成を参照してください。トポロジの選択に基づいて、次のいずれかの手順を実行 します。

#### Procedure

- ステップ1 ToR トポロジ1および3に示すように ToR およびリーフ スイッチを設定するには、次の手順 を実行します。ToRスイッチはポートチャネルを介してリーフスイッチに接続されます。リー フスイッチはすでにファブリックに追加されています。
  - a. Easy ファブリックに ToR スイッチを追加し、ToR としてロールを設定します。

b. ToR に接続されているリーフ スイッチを選択し、[アクション (Actions)]>[TOR ペアリング (TOR Pairing)]をクリックします。

[TOR ペアリング(TOR Pairing)] ウィンドウが表示され、ToR スイッチのリストが表示 されます。

- c. このリーフに接続されているすべての ToR スイッチを選択し、[保存(Save)]をクリック します(NDFC は、リーフへの ToR の接続に基づいた推奨事項も提供します)。
- d. [ファブリックの概要(Fabric Overview)]ウィンドウで、[アクション(Actions)]>[再計 算と展開(Recalculate and Deploy)]をクリックします。
- e. [構成のデプロイ (Deploy Configuration)]ウィンドウで構成のデプロイが完了したら、[閉 じる (Close)]をクリックします。
- ステップ2 ToR トポロジ-2、3、および4に示すように ToR とリーフ スイッチを設定するには、次の手順 を実行します。ここで、ToR スイッチは、vPCペアおよびバックバック vPC 接続を介してリー フ スイッチに接続されます。
  - a. vPC ペア リーフ スイッチのいずれかを選択し、[アクション(Actions)]>[TOR ペアリン グ(TOR Pairing)]をクリックします。詳細については、vPC セットアップの作成を参照 してください。

[TOR ペアリング(TOR Pairing)] ウィンドウが表示され、ToR スイッチのリストが表示 されます。

**b.** デフォルトで、リーフノードの vPC ペアが選択されている場合、リストで必要な ToR ス イッチを選択する必要があります。

リーフ1またはリーフ2のいずれかを選択した場合は、[VPCペアとしての完全な TORペアリング (Complete TOR Pairing as VPC Pair)] チェック ボックスをオンにします。

- c. ToR スイッチを選択し、[保存(Save)]をクリックします。
- d. [ファブリックの概要(Fabric Overview)]ウィンドウで、[アクション(Actions)]>[再計 算と展開(Recalculate and Deploy)]をクリックします。
- e. [構成のデプロイ (Deploy Configuration)]ウィンドウで構成のデプロイが完了したら、[閉 じる (Close)]をクリックします。
- ステップ3 ToR のペアリングを解除するには、次の手順を実行します。
  - **a.** ToR のペアリングを解除する前に、オーバーレイ アタッチメントを解除します。
  - **b.** [ファブリックの概要(Fabric Overview)] ウィンドウで、[スイッチ(Switches)] タブを クリックします。
  - c. 任意のvPCリーフスイッチを選択し、[アクション(Actions)]>[TORペアリング(TOR Pairing)]をクリックします。

[TOR ペアリング(TOR Pairing)] ウィンドウが表示されます。

- d. トポロジ2および4の[VPCペアとしての完全な TOR ペアリング (Complete TOR Pairing as VPC Pair)] チェックボックスをオンにし、ペアリング解除する ToR スイッチのチェッ クをオフにします。
- e. [保存 (Save)] をクリックします。
- f. [ファブリックの概要(Fabric Overview)]ウィンドウで、[アクション(Actions)]>[再計算と展開(Recalculate and Deploy)]をクリックします。
- **g.** [構成の展開(Deploy Configuration)] ウィンドウで、[展開(Deploy)] をクリックしま す。
- **h.** [構成の展開(Deploy Configuration)] ウィンドウで構成の展開が完了したら、[閉じる (Close)] をクリックします。

#### ToR スイッチへのネットワークの展開

Easy ファブリックの ToR スイッチにネットワークを展開するには、次の手順を実行します。

#### Procedure

- ステップ1 [LAN] > [ファブリック(Fabrics)]を選択し、Easy ファブリックをダブルクリックします。
- **ステップ2** [ネットワーク(Networks)]ウィンドウで、展開するネットワークを選択するか、新しいネットワークを作成します。ネットワークの作成については、スタンドアロンファブリック向けの ネットワークの作成を参照してください。
- ステップ3 [ファブリックの概要(Fabric Overview)]ウィンドウで、[ネットワーク(Networks)]>[ネッ トワーク接続(Network Attachments)]を選択します。
- ステップ4 リーフ スイッチを選択し、[アクション(Actions)]>[編集(Edit)] をクリックします。 [ネットワーク接続の編集(Edit Management Network)] ウィンドウが表示されます。
- **ステップ5 [ネットワーク接続の編集(Edit Network Attachment)]** ウィンドウで、**[接続(Attach)]**を選 択します。
- **ステップ6** (任意) [VLAN] フィールドに値を入力します。
- ステップ7 エンドポイントやレイヤ2デバイスにアタッチしている、リーフスイッチや関連付けられた ToRのインターフェイス/ポートを選択し、[保存(Save)]をクリックします。したがって、 ToRをリーフノードまたは vPCペアに接続するために使用されるポートチャネルは、ToRス イッチのサーバーインターフェイスに展開された必要な VLAN で自動的に更新されます。
- ステップ8 リーフスイッチを選択し、[アクション(Actions)]>[展開(Deploy)]をクリックします。

I

翻訳について

このドキュメントは、米国シスコ発行ドキュメントの参考和訳です。リンク情報につきましては 、日本語版掲載時点で、英語版にアップデートがあり、リンク先のページが移動/変更されている 場合がありますことをご了承ください。あくまでも参考和訳となりますので、正式な内容につい ては米国サイトのドキュメントを参照ください。